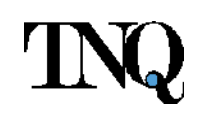

# Редакционный портал Pleiades

Инструкция по использованию

**TNQ Technologies** 

#### Содержание

| 1 | Введ  | дение2                                |
|---|-------|---------------------------------------|
| 2 | Обзо  | 2                                     |
| 2 | 2.1   | Модуль статей2                        |
| 2 | 2.2   | Модуль выпусков2                      |
| 3 | Инф   | ормация о сайтеЗ                      |
| 1 | 8.1   | Ссылка на сайтЗ                       |
| 4 | Инст  | грукция по использованию4             |
| Z | ŀ.1   | Работа со статьями4                   |
|   | 4.1.2 | 1 Создание статьи                     |
|   | 4.1.2 | 2 Авторский портал — Проверка статьи5 |
|   | 4.1.3 | 3 Статья — Редактирование7            |
|   | 4.1.4 | 4 Статья — Запуск в производство10    |
|   | 4.1.5 | 5 Статья — Скачивание файлов статьи11 |
|   | 4.1.6 | 5 Статья — Статус производства11      |
| Z | 1.2   | Подготовка выпуска                    |
|   | 4.2.2 | 1 Создание выпуска12                  |
|   | 4.2.2 | 2 Выпуск – Создание описи выпуска13   |
|   | 4.2.3 | 3 Выпуск — Редактирование16           |
|   | 4.2.4 | 4 Выпуск — Запуск в производство18    |
|   | 4.2.5 | 5 Выпуск – Порядок утверждения18      |
|   | 4.2.6 | 5 Выпуск — Правка описи выпуска19     |
|   | 4.2.7 | 7 Выпуск — Скачивание описи21         |
|   | 4.2.8 | 3 Выпуск — Статус производства21      |
| 5 | Закл  | ючение                                |
| 6 | Слов  | зарь терминов                         |

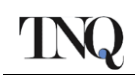

# 1 Введение

В настоящей инструкции представлен обзор функций Редакционного портала на основе пошаговых примеров их использования. Инструкция даст общее представление о функционале портала и поможет лучше понять взаимосвязь разных элементов сайта.

# 2 Обзор

Редакционный портал содержит модули для подготовки статей и выпусков, а также будет интегрирован с Авторским порталом и Системой автоматизации процессов.

# 2.1 Модуль статей

Модуль статей включает в себя следующий функционал:

- 1. Панель управления и плитки для
  - а. Новых статей, созданных на Редакционном портале
  - b. Статей, одобренных на Авторском портале
  - с. Статей, которые проверены и готовы для передачи в производство
  - d. Статей, которые уже запущены в производство
- 2. Создание новых статей или проверка статей, одобренных на Авторском портале
  - а. <u>Добавление</u> или <u>обновление</u> метаданных статей, включая сведения об авторе и связанных журналах
  - b. <u>Загрузка</u> и <u>скачивание</u> статей
  - с. <u>Сохранение</u> текущего прогресса в работе над статьями, чтобы вернуться к ним позже
  - d. <u>Добавление отметки</u> о готовности статьи для передачи в производство
- 3. <u>Переход</u> к связанной статье по плитке текущей статьи
- 4. Изменение статуса статьи
  - а. Новая
  - b. Принята в производство
  - с. Готова для передачи в производство
  - d. Стандартное производство
  - е. Онлайн производство
  - f. Выпуск закрыт
- 5. <u>Отслеживание</u> этапов производства статьи [<u>функционал ЕРЗ]</u>
- 6. <u>Скачивание</u> файлов статьи

#### 2.2 Модуль выпусков

Модуль выпусков включает в себя следующий функционал:

- 1. Панель управления и плитки для
  - а. Выпусков за прошлый год (текущий год -1)
  - b. Выпусков за текущий год (текущий год)
  - с. Выпусков за следующий год (текущий год +1)
  - d. Выпусков за последующий год (текущий год +2)
- 2. Создание выпусков с каждой панели управления
- 3. <u>Создание</u> описи выпусков
  - а. <u>Добавление</u> и <u>удаление статьи</u> из выпуска
  - b. <u>Выбор</u> типа производства статей, которые готовы для передачи в производство (стандартное или онлайн)

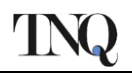

- с. <u>Изменение</u> типа производства статей, которые готовы для передачи в производство (стандартное или онлайн)
- d. <u>Перестановка</u> статей в описи выпуска
- е. Сохранение описи выпуска, чтобы вернуться к ней позже
- f. <u>Добавление отметки</u> о готовности выпуска для передачи в производство
- 4. Изменение статуса выпуска
  - а. Новый
  - b. Готов для передачи в производство
  - с. Запущен в производство
  - d. Выпуск ожидает одобрения [функционал EP3]
  - е. Выпуск одобрен [функционал ЕРЗ]
  - f. Выпуск проверен [<u>функционал EP3</u>]
  - g. Выпуск закрыт [<u>функционал ЕРЗ</u>]
- 5. <u>Отслеживание</u> этапов производства статьи [функционал ЕРЗ]
- 6. <u>Скачивание</u> файлов статьи

# 3 Информация о сайте

#### 3.1 Ссылка на сайт

Перейдите по ссылке, чтобы открыть страницу Редакционного портала – <u>https://ep.sciencejournals.ru/</u>. Откроется страница входа на сайт на английском языке. Меню для выбора языка находится в правом верхнем углу страницы. Нажмите по надписи **English**. Откроется выпадающее меню. Нажмите на пункт **Русский**. Появится окно с предупреждением на английском языке, что все данные, введённые в поля логина и пароля, будут потеряны при смене языка отображения сайта. Нажмите **ОК**, чтобы подтвердить смену языка.

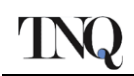

# 4 Инструкция по использованию

#### 4.1 Работа со статьями

#### 4.1.1 Создание статьи

| Раздел | Действие                                                                                                    | Ожидаемый результат                                                                                                    |
|--------|----------------------------------------------------------------------------------------------------|----------------------------------------------------------------------------------------------------|
| 1.     | Войдите в систему.                                                                                                    | <ul> <li>Откроется страница с<br/>панелью управления<br/>журналами на<br/>английском языке.</li> </ul>                                                                                                    |
| 2.     | На панели управления журналами нажмите<br>по интересующему названию журнала. В<br>открывшемся меню нажмите на пункт<br>«Новые статьи».                                                                                                    | <ul> <li>Откроется панель<br/>управления новыми<br/>статьями, на которой<br/>будут представлены все<br/>статьи, созданные и<br/>сохраненные на<br/>Редакционном портале<br/>для выбранного<br/>журнала.</li> <li>Откроется пустая<br/>панель управления<br/>новыми статьями, если<br/>не было создано и<br/>сохранено ни одной<br/>статьи.</li> </ul> |
| 3.     | На панели управления новыми статьями<br>нажмите кнопку «Создать статью».                                                                                                    | <ul> <li>Откроется страница</li> <li>«Метаданные статьи» с<br/>полями для добавления<br/>метаданных.</li> </ul>                                                                                                    |
| 4.     | <ul> <li>Заполните все поля.</li> <li>Примечание: <ol> <li>На странице отобразятся области для ввода метаданных на русском и английском языках.</li> <li>Порядок заполнения зависит от языка журнала. Например, в русскоязычных журналах сначала нужно заполнить поля для метаданных на русском языке.</li> </ol> </li> <li>После внесения всей необходимой информации нажмите кнопку «Дальше».</li> </ul> | <ul> <li>Откроется страница</li> <li>«Загрузка файлов</li> <li>статьи» («Статья</li> <li>Активы») для загрузки</li> <li>файлов статьи.</li> </ul>                                                                                                    |
| 5.     | Загрузите файлы статьи и нажмите кнопку<br>«Готовы для производства».<br>Примечание:<br>1. Новые статьи могут быть сохранены,<br>чтобы вернуться к ним позже, или                                                                                                    | <ul> <li>Откроется панель<br/>управления новыми<br/>статьями. Она может<br/>быть пустой, либо<br/>отобразится список<br/>сохраненных статей</li> </ul>                                                                                                    |

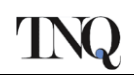

|    | отмечены как «Готовы для        | 0 | Добавленная статья            |
|----|---------------------------------|---|-------------------------------|
|    | производства».                  |   | перейдет на панель            |
| 2. | Это обусловлено тем, что статьи |   | «Готовы для                   |
|    | добавляются в систему после     |   | производства», <b>т.к. ее</b> |
|    | рецензирования.                 |   | статус изменился.             |

#### 4.1.2 Авторский портал — Проверка статьи

| Раздел | Действие                                                                                                    | Ожидаемый результат                         |
|--------|----------------------------------------------------------------------------------------------------|---------------------------------------------|
|        |                                                                                                    | о Откроется панель                          |
|        | Войдите в систему, разверните меню                                                                                                    | управления «Приняты в                       |
|        | интересующего журнала и нажмите пункт                                                                                                    | производство»                               |
| 1.     | «Приняты в производство» («Доступные                                                                                                    | («Доступные статьи») и                      |
|        | статьи», здесь и далее в скобках указаны                                                                                                    | отобразятся все статьи,                     |
|        | фактические названия на сайте).                                                                                                    | принятые в производство                     |
|        |                                                                                                    | на Авторском портале.                       |
|        |                                                                                                    | <ul> <li>Откроется страница</li> </ul>      |
|        |                                                                                                    | «Метаданные статьи» с                       |
|        |                                                                                                    | заполненными полями                         |
|        |                                                                                                    | метаданных, полученных                      |
|        |                                                                                                    | с Авторского портала.                       |
|        | Выберите интересующую статью и нажмите<br>на идентификатор статьи или кнопку<br>«Действие», после чего нажмите<br>«Проверить статью» в выпадающем меню. | о Поля метаданных                           |
|        |                                                                                                    | открыты для                                 |
| 2.     |                                                                                                    | редактирования                              |
|        |                                                                                                    | <ul> <li>На странице отобразится</li> </ul> |
|        |                                                                                                    | список файлов,                              |
|        |                                                                                                    | полученных с Авторского                     |
|        |                                                                                                    | портала.                                    |
|        |                                                                                                    | <ul> <li>Рядом с каждым файлом</li> </ul>   |
|        |                                                                                                    | есть кнопка для                             |
|        |                                                                                                    | скачивания.                                 |
|        | Внесите необходимые изменения в                                                                                                    | о Откроется страница                        |
|        | метаданные и скачайте интересующие                                                                                                    | «Загрузка фаилов статьи»                    |
|        | файлы статьи.                                                                                                    | («Статья Активы») для                       |
|        | Примечание:                                                                                                    | загрузки материалов, на                     |
|        | 1. На странице отображаются                                                                                                    | которои также будет                         |
| 2      | метаданные на русском и                                                                                                    | список фаилов,                              |
| 3.     | английском языках.                                                                                                    | загруженных для этои                        |
|        | 2. Порядок заполнения зависит от                                                                                                    | статьи на Авторском                         |
|        | языка журнала. Например, в                                                                                                    | портале.                                    |
|        | русскоязычных журналах сначала                                                                                                    | о на странице можно                         |
|        | нужно будет заполнить поля для                                                                                                    | удалить загруженные                         |
|        | метаданных на русском языке.                                                                                                    | файлы или добавить                          |
|        | метаданных на русском языке.                                                                                                    | новые материалы.                            |

|    | После завершения редактирования         | 0 | Справа от названия                       |
|----|-----------------------------------------|---|------------------------------------------|
|    | нажмите кнопку «Дальше».                |   | каждого загруженного                     |
|    |                                         |   | файла будет выпадающий                   |
|    |                                         |   | список выбора типа                       |
|    |                                         |   | файла.                                   |
|    |                                         | 0 | В заголовке                              |
|    |                                         |   | отображается надпись                     |
|    |                                         |   | «Тип договора» [онлайн                   |
|    |                                         |   | или стандартный] и                       |
|    |                                         |   | «Открытый доступ» [да                    |
|    |                                         |   | или нет].                                |
|    |                                         | 0 | На странице показана                     |
|    |                                         |   | информация об «авторе                    |
|    |                                         |   | для корреспонденции»,                    |
|    |                                         |   | «контактная                              |
|    |                                         |   | информация» и                            |
|    |                                         |   | «информация об                           |
|    |                                         |   | открытом доступе»                        |
|    | Проверьте файлы договора / статус, а    | 0 | если статья публикуется                  |
|    |                                         |   |                                          |
|    |                                         |   | доступа, на странице<br>будет отображено |
|    |                                         |   | Письмо-согласие                          |
|    |                                         | 0 | Если статья публикуется                  |
|    |                                         | Ũ | в режиме открытого                       |
|    |                                         |   | доступа, а письмо-                       |
|    | также письмо-согласие на публикацию     |   | согласие не загружено,                   |
| 4. | произведения в режиме открытого доступа |   | появится                                 |
|    | (Ореп Ассезз) и прочие файлы            |   | предупреждение.                          |
|    |                                         | 0 | В разделе «Контактная                    |
|    |                                         |   | информация/Информация                    |
|    |                                         |   | об открытом доступе»                     |
|    |                                         |   | можно загрузить                          |
|    |                                         |   | договор/файлы,                           |
|    |                                         |   | касающиеся публикации                    |
|    |                                         |   | статьи в режиме                          |
|    |                                         |   | открытого доступа.                       |
|    |                                         | 0 | лайн логовор                             |
|    |                                         |   | На странице отображены                   |
|    |                                         | 0 | имена всех соавторов и                   |
|    |                                         |   | ИХ СТАТУС В разделах                     |
|    |                                         |   | «Имя автора» и                           |
|    |                                         |   | «Контактная                              |
|    |                                         |   | информация».                             |
|    |                                         | 0 | Изменить статус                          |
|    |                                         |   | соавтора можно, только                   |
|    |                                         |   | если загружены файлы                     |
|    |                                         |   | договора.                                |

|    |                                                                                                    | 0              | Если статус не указан, но<br>договор загружен,<br>система расценивает<br>статус как<br>согласованный.<br>Кнопка «Готовы для<br>производства», только<br>если пользователь<br>поставит флажок<br>напротив «Проверка<br>авторов» и «Проверка<br>договора» |
|----|----------------------------------------------------------------------------------------------------|----------------|----------------------------------------------------------------------------------------------------|
|    |                                                                                                    | <b>Ст</b><br>о | андартный договор<br>Если договор не<br>загружен, появится<br>предупреждение «Файл<br>договора не загружен».<br>Кнопка «Готовы для<br>производства» появится,<br>только если<br>пользователь поставит<br>флажок напротив<br>«Проверка договора».        |
| 5. | Нажмите кнопку «Готовы для<br>производства».<br>Примечание:<br>1. Проверенные статьи можно<br>сохранить, чтобы вернуться к ним<br>позже, или отметить как «Готовы<br>для производства». | 0              | Откроется панель<br>управления «Доступные<br>статьи».<br>Добавленная статья<br>перейдет на панель<br>«Готовы к производству».                                                                                                    |

# 4.1.3 Статья — Редактирование

| Раздел | Действие                                                                                                  | Ожидаемый результат     |
|--------|----------------------------------------------------------------------------------------------------|-------------------------|
|        |                                                                                                    | о Откроется панель      |
|        | Войдите в систему, разверните меню<br>интересующего журнала и нажмите пункт<br>«Готовы для производства». | управления «Готовы для  |
| 1      |                                                                                                    | производства» и         |
| 1.     |                                                                                                    | отобразятся все статьи, |
|        |                                                                                                    | готовые к производству  |
|        |                                                                                                    | на Авторском портале.   |
|        |                                                                                                    | о Откроется страница    |
|        |                                                                                                    | «Метаданные статьи» с   |
|        | Выберите интересующую статью и нажмите                                                                    | заполненными полями     |
| 2      | на идентификатор статьи или кнопку                                                                        | метаданных, полученных  |
| 2.     | «Действие», после чего нажмите                                                                            | с Авторского портала.   |
|        | «Проверить статью» в выпадающем меню.                                                                     | о Поля метаданных       |
|        |                                                                                                    | закрыты для             |
|        |                                                                                                    | редактирования.         |

|    |                                                                                                    | 0 | На странице отобразится  |
|----|----------------------------------------------------------------------------------------------------|---|--------------------------|
|    |                                                                                                    | _ | список файлов.           |
|    |                                                                                                    |   |                          |
|    |                                                                                                    |   | портада                  |
|    |                                                                                                    | 0 | Рялом с кажлым файлом    |
|    |                                                                                                    |   | есть кнопка для          |
|    |                                                                                                    |   | скачивания               |
|    | Наумите кнопку «Назал» («Следующий»)                                                                                                    | 0 |                          |
|    |                                                                                                    |   |                          |
| З  |                                                                                                    |   |                          |
| 5. |                                                                                                    |   |                          |
|    | производству». Высерите интересующую                                                                                                    |   |                          |
|    |                                                                                                    | _ |                          |
|    | Научинто кнопку «Лойстрио», р                                                                                                    | 0 |                          |
|    | пажмите кнопку «действие», в                                                                                                    |   | на «Редактируется»       |
| 4. | открывшемся меню нажмите «Открыть для                                                                                                    | _ |                          |
|    | изменении», чтооы отредактировать                                                                                                    | 0 |                          |
|    |                                                                                                    |   | панели управления        |
|    |                                                                                                    | _ | «тотовы к производству». |
|    |                                                                                                    | 0 | Откроется страница       |
|    |                                                                                                    |   | «метаданные статьи» с    |
|    | Выберите интересующую статью и нажмите<br>на идентификатор статьи или кнопку<br>«Действие», после чего нажмите<br>«Проверить статью» в выпадающем меню. |   | заполненными полями      |
|    |                                                                                                    |   | метаданных, полученных   |
|    |                                                                                                    | _ |                          |
|    |                                                                                                    | 0 | поля метаданных          |
| _  |                                                                                                    |   | открыты для              |
| 5. |                                                                                                    |   | редактирования           |
|    |                                                                                                    | 0 | на странице отобразится  |
|    |                                                                                                    |   | список фаилов,           |
|    |                                                                                                    |   | полученных с авторского  |
|    |                                                                                                    |   | портала.                 |
|    |                                                                                                    | 0 | Рядом с каждым фаилом    |
|    |                                                                                                    |   | есть кнопка для          |
|    |                                                                                                    |   | скачивания.              |
|    |                                                                                                    | 0 | Откроется страница       |
|    | внесите необходимые изменения в                                                                                                    |   | «Загрузка фаилов статьи» |
|    | метаданные и скачаите интересующие                                                                                                    |   | («статья Активы») для    |
|    | фаилы статьи.                                                                                                    |   | загрузки материалов, на  |
|    | Примечание:                                                                                                    |   | которои также будет      |
|    | 3. на странице отооражаются                                                                                                    |   | список загруженных       |
|    | метаданные на русском и                                                                                                    |   | фаилов.                  |
| 6. | англииском языках.                                                                                                    | 0 | на странице можно        |
|    | 4. порядок заполнения зависит от                                                                                                    |   | удалить загруженные      |
|    | языка журнала. например, в                                                                                                    |   | фаилы или добавить       |
|    | русскоязычных журналах сначала                                                                                                    |   | новые материалы.         |
|    | нужно будет заполнить поля для                                                                                                    | 0 | справа от названия       |
|    | метаданных на русском языке.                                                                                                    |   | каждого загруженного     |
|    | после завершения редактирования                                                                                                    |   | фаила будет выпадающий   |
|    | нажмите кнопку «Дальше».                                                                                                    |   | список выбора типа       |
|    |                                                                                                    |   | фаила                    |

|    |                                                                             | 0 | В заголовке                 |
|----|-----------------------------------------------------------------------------|---|-----------------------------|
|    |                                                                             |   | отображается надпись        |
|    |                                                                             |   | «Тип договора» [онлайн      |
|    |                                                                             |   | или стандартный] и          |
|    |                                                                             |   | «Открытый доступ» [да       |
|    |                                                                             |   | или нет].                   |
|    |                                                                             | 0 | На странице показана        |
|    |                                                                             |   | информация об «авторе       |
|    |                                                                             |   | для корреспонденции»,       |
|    |                                                                             |   | «контактная                 |
|    |                                                                             |   | информация» и               |
|    |                                                                             |   | «информация об              |
|    |                                                                             |   | открытом доступе»           |
|    |                                                                             | 0 | Если статья публикуется     |
|    |                                                                             |   | режиме открытого            |
|    |                                                                             |   | доступа, на странице        |
|    |                                                                             |   | Оудет отображено            |
|    |                                                                             | 0 | Письмо-согласие.            |
|    |                                                                             | 0 |                             |
|    |                                                                             |   |                             |
|    |                                                                             |   | согласие не загружено       |
|    | Проверьте файлы договора / статус, а<br>также письмо-согласие на публикацию |   | появится                    |
|    |                                                                             |   | предупреждение.             |
| 7. | произведения в режиме открытого доступа                                     | 0 | В разделе «Контактная       |
|    | (Open Access) и прочие файлы                                                |   | информация/Информация       |
|    |                                                                             |   | об открытом доступе»        |
|    |                                                                             |   | можно загрузить             |
|    |                                                                             |   | договор/файлы,              |
|    |                                                                             |   | касающиеся публикации       |
|    |                                                                             |   | статьи в режиме             |
|    |                                                                             |   | открытого доступа.          |
|    |                                                                             | • |                             |
|    |                                                                             |   | нлаин договор               |
|    |                                                                             | 0 | на странице отображены      |
|    |                                                                             |   |                             |
|    |                                                                             |   | «Имя автора» и              |
|    |                                                                             |   | «Контактная                 |
|    |                                                                             |   | информация».                |
|    |                                                                             | 0 | Изменить статус             |
|    |                                                                             |   | ,<br>соавтора можно, только |
|    |                                                                             |   | если загружены файлы        |
|    |                                                                             |   | договора.                   |
|    |                                                                             | 0 | Если статус не указан, но   |
|    |                                                                             |   | договор загружен,           |
|    |                                                                             |   | система расценивает         |
|    |                                                                             |   | статус как                  |
|    |                                                                             |   | согласованный.              |

|    |                                                                                                    |   | Кнопка «Готовы для<br>производства», только<br>если пользователь<br>поставит флажок<br>напротив «Проверка<br>авторов» и «Проверка<br>договора»<br>андартный договор<br>Если договор не<br>загружен, появится<br>предупреждение «Файл<br>договора не загружен».<br>Кнопка «Готовы для<br>производства» появится,<br>только если<br>пользователь поставит<br>флажок напротив<br>«Проверка договора». |
|----|----------------------------------------------------------------------------------------------------|---|----------------------------------------------------------------------------------------------------|
| 8. | Нажмите кнопку «Готовы для<br>производства».<br>Примечание:<br>1. Проверенные статьи можно<br>сохранить, чтобы вернуться к ним<br>позже, или отметить как «Готовы<br>для производства». | 0 | Откроется панель<br>управления «Готовы для<br>производства».<br>Статья перейдет на<br>панель «Готовы для<br>производства».                                                                                                    |

#### 4.1.4 Статья — Запуск в производство

| Раздел Действие |                                                                                                    | Ожидаемый результат                                                                                                    |  |  |
|-----------------|----------------------------------------------------------------------------------------------------|----------------------------------------------------------------------------------------------------|--|--|
| 1.              | Войдите в систему, разверните меню<br>интересующего журнала и нажмите пункт<br>«Готовы для производства».                                               | <ul> <li>Откроется панель<br/>управления «Готовы к<br/>производству» и<br/>отобразятся все статьи,<br/>которые готовы к<br/>запуску в производство.</li> </ul>                                                                                          |  |  |
| 2.              | Выберите интересующую статью и нажмите<br>на идентификатор статьи или кнопку<br>«Действие», после чего нажмите<br>«Проверить статью» в выпадающем меню. | <ul> <li>Откроется страница<br/>«Метаданные статьи».</li> <li>Поля метаданных<br/>закрыты для<br/>редактирования</li> <li>На странице<br/>представлен список<br/>загруженных файлов.</li> <li>Переход на следующую<br/>страницу отсутствует.</li> </ul> |  |  |
| 3.              | Нажмите кнопку «Назад» («Следующий»), а<br>на панели «Готовы к производству»                                                                            | <ul> <li>В открывшемся меню</li> <li>будет две опции</li> </ul>                                                                                                    |  |  |

|    | выберите интересующую статью и нажмите                                                                                        |   | «Отправить в                  |
|----|----------------------------------------------------------------------------------------------------|---|-------------------------------|
|    | кнопку «Деиствие».                                                                                                    |   | производство как Online       |
|    |                                                                                                    |   | ГПЗЕСТАТЬЮ» И<br>«Отправить в |
|    |                                                                                                    |   | производство как              |
|    |                                                                                                    |   | стандартную статью»           |
|    | Нажмите кнопку «Отправить в                                                                                                   | 0 | Со страницы исчезнет          |
|    | производство как стандартную статью»,<br>если статья должна стать частью выпуска,<br>иди «Отправить в производство как Opline |   | плитка с названием            |
|    |                                                                                                    |   | обработанной статьи.          |
| 4. |                                                                                                    | 0 | Статья появится на            |
|    | First статью» если статья должна быть                                                                                         |   | панели управления             |
|    |                                                                                                    |   | «Отправлены в                 |
|    |                                                                                                    |   | производство».                |

#### 4.1.5 Статья — Скачивание файлов статьи

| Раздел | Действие                                                                                                    | Ожидаемый результат                                                                                                    |  |  |
|--------|----------------------------------------------------------------------------------------------------|----------------------------------------------------------------------------------------------------|--|--|
| 1.     | Войдите в систему, разверните меню<br>интересующего журнала и нажмите пункт<br>«Готовы для производства» или<br>«Отправлены в производство». | <ul> <li>Откроется панель<br/>управления «Готовы к<br/>производству» или<br/>«Отправлены в<br/>производство» со всеми<br/>статьями с<br/>соответствующими</li> </ul>     |  |  |
| 2.     | Выберите статью и откройте выпадающее<br>меню «Действие».                                                                                    | <ul> <li>В открывшемся меню</li> <li>будет пункт «Скачать</li> <li>пакет материалов</li> <li>статьи».</li> </ul>                                                         |  |  |
| 3.     | Нажмите кнопку «Скачать пакет материалов<br>статьи»                                                                                          | <ul> <li>Начнется скачивание ZIP<br/>архива с файлами<br/>статьи.</li> <li>В ZIP архиве будут все<br/>метаданные статьи в<br/>формате XML и другие<br/>файлы.</li> </ul> |  |  |

#### 4.1.6 Статья – Статус производства

| Раздел | Действие                              | Ожидаемый результат     |
|--------|---------------------------------------|-------------------------|
|        |                                       | о Откроется панель      |
|        |                                       | управления «Отправлены  |
|        |                                       | в производство» и       |
|        | Войдите в систему, разверните меню    | отобразятся все статьи, |
| 1.     | интересующего журнала и нажмите пункт | отправленные в          |
|        | «Отправлены в производство».          | производство на         |
|        |                                       | Авторском портале.      |
|        |                                       | о В столбце «Состояние  |
|        |                                       | производства»           |

|  |   | отображается текущий      |
|--|---|---------------------------|
|  |   | статус производства       |
|  |   | статьи.                   |
|  | 0 | В столбце «Состояние      |
|  |   | производства» возможны    |
|  |   | следующие варианты        |
|  |   | статусов:                 |
|  |   | 1. Sent To Production     |
|  |   | Отправлено на             |
|  |   | публикацию]               |
|  |   | 2 Article Processing      |
|  |   |                           |
|  |   | [Подготовка статви к      |
|  |   | 3 Article Composition     |
|  |   |                           |
|  |   | A Article Proofing        |
|  |   |                           |
|  |   | 5 Article Final File      |
|  |   |                           |
|  |   | [Финальная версия         |
|  |   | 6 Article Published       |
|  |   | Online [Crarks            |
|  |   |                           |
|  |   |                           |
|  |   | 7 Issue Sequencing        |
|  |   |                           |
|  |   | [эпорядочивание           |
|  |   | 8 Issue Composition       |
|  |   |                           |
|  |   | 9 Issue Proofing          |
|  |   |                           |
|  |   | 10 Issue Final File       |
|  |   | Финальная версия          |
|  |   | выпуска]                  |
|  |   | 11 Issue Published Online |
|  |   | [Выпуск опубликован в     |
|  |   | электронном виде]         |
|  |   | 12 Issue Printed [Bunyok  |
|  |   | опубликован в печатном    |
|  |   | виде]                     |
|  |   |                           |

## 4.2 Подготовка выпуска

## 4.2.1 Создание выпуска

| Раздел | Действие           | Ожидаемый результат   |
|--------|--------------------|-----------------------|
| 1.     | Войдите в систему. | о Откроется панель    |
|        |                    | управления журналами. |

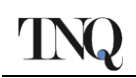

| 2. | На панели управления разверните меню<br>интересующего журнала и нажмите пункт<br>«Текущие выпуски. Год 2021» в разделе<br>«Выпуски».                                                                                                    | 0 | Откроется панель<br>управления «Текущие<br>выпуски. Год 2021», на<br>которой будут<br>представлены все<br>выпуски, созданные на<br>Редакционном портале.<br>Откроется пустая панель<br>управления, если на<br>Редакционном портале<br>не было создано ни<br>одного выпуска. |
|----|----------------------------------------------------------------------------------------------------|---|----------------------------------------------------------------------------------------------------|
| 3. | На панели управления «Текущие выпуски.<br>Год 2021» нажмите кнопку «Создать план<br>выпуска 2021» («создать 2021 вопрос<br>план»), если панель управления пустая, или<br>кнопку «+ Создать выпуск», если на панели<br>уже есть другие выпуски. | 0 | Откроется всплывающее<br>окно «Новый выпуск»<br>(«Создание плана<br>выпуска») со списком<br>полей метаданных.                                                                                                    |
| 4. | Внесите всю необходимую информацию и<br>нажмите кнопку «Сохранить».                                                                                                    | 0 | На панели управления<br>«Текущие выпуски. Год<br>2021» отобразится<br>созданный выпуск.                                                                                                    |
| 5. | Выберите выпуск и нажмите на меню<br>«Действие».                                                                                                    | 0 | Откроется выпадающее<br>меню с опцией<br>«Информация о<br>выпуске»                                                                                                    |
| 6. | Нажмите кнопку «Информация о выпуске».                                                                                                    | 0 | Откроется всплывающее<br>окно «Обновление<br>плана выпуска».<br>Некоторые поля будут<br>недоступны для<br>редактирования.                                                                                                    |

#### 4.2.2 Выпуск — Создание описи выпуска

| Раздел | Действие                              | Ожидаемый результат   |  |
|--------|---------------------------------------|-----------------------|--|
|        | Войдите в систему, разверните меню    | о Откроется панель    |  |
| 1.     | интересующего журнала и нажмите любой | управления выпусками  |  |
|        | пункт в разделе «Выпуски», например,  | со списком всех       |  |
|        | пункт «Текущие выпуски. Год — 2021».  | выпусков.             |  |
|        |                                       | о Откроется страница  |  |
| 2      |                                       | «Опись выпуска для    |  |
|        |                                       | статьи» («Создать     |  |
|        | Выберите выпуск и нажмите на          | манифест проблемы для |  |
|        | идентификатор выпуска или на меню     | идентификатора        |  |
| ۷.     | «Действие» и выберите пункт «Опись    | проблемы») со списком |  |
|        | выпуска».                             | плиток подходящих     |  |
|        |                                       | статей. Примечание:   |  |
|        |                                       | статья считается      |  |
|        |                                       | подходящей, если она  |  |

|    |                                 |   | не приписана к другому  |
|----|---------------------------------|---|-------------------------|
|    |                                 |   | выпуску, и если статус  |
|    |                                 |   | статьи либо «Готова для |
|    |                                 |   | производства», либо     |
|    |                                 |   | «Онлайн производство»   |
|    |                                 |   | («Онлайн продукция»),   |
|    |                                 |   | либо «Стандартное       |
|    |                                 |   | производство»           |
|    |                                 |   | («Стандартная           |
|    |                                 |   | продукция»).            |
|    |                                 | 0 | Если статус статьи либо |
|    |                                 |   | «Онлайн производство»   |
|    |                                 |   | («Онлайн продукция»),   |
|    |                                 |   | либо «Стандартное       |
|    |                                 |   | производство»           |
|    |                                 |   | («Стандартная           |
|    |                                 |   | продукция»), то в меню  |
|    |                                 |   | «Действие» будет пункт  |
|    |                                 |   | «Добавить статью».      |
|    |                                 | 0 | Если статус статьи      |
|    |                                 |   | «Готова для             |
|    |                                 |   | производства», то в     |
|    |                                 |   | меню «Действие»         |
|    |                                 |   | появятся опции          |
|    |                                 |   | «Добавить статью для    |
|    |                                 |   | онлайн производства» и  |
|    |                                 |   | «Добавить статью для    |
|    |                                 |   | стандартного            |
|    |                                 |   | производства».          |
|    |                                 | 0 | После успешного         |
|    |                                 |   | выполнения действия     |
|    |                                 |   | выбранная статья        |
|    |                                 |   | исчезнет из списка.     |
|    |                                 | 0 | Счетчики статей и       |
|    |                                 |   | страниц обновятся       |
|    |                                 |   | после добавления        |
|    |                                 |   | статей в выпуск.        |
|    |                                 | 0 | Появится ссылка         |
|    |                                 |   | «Показать только        |
|    |                                 |   | выбранные статьи»,      |
|    |                                 |   | если счетчик статей     |
|    |                                 |   | больше О.               |
|    |                                 | 0 | Откроется страница      |
|    |                                 |   | «Опись выпуска —        |
|    | Нажмите кнопку «Показать только |   | Выбранные статьи»       |
| 3. | выбранные статьи».              |   | («Манифест выдачи       |
|    | ,                               |   | для»), на которой будут |
|    |                                 |   | указаны все             |
|    |                                 |   | добавленные в выпуск    |

|    |                                                                                                    | 0<br>0<br>0 | Статьи в порядке их<br>добавления.<br>Слева от плитки всех<br>добавленных статей<br>отображается элемент<br>управления для<br>изменения порядка<br>статей в выпуске.<br>Порядок статей в<br>выпуске можно менять<br>перетаскиванием.<br>Если статус статьи либо<br>«Онлайн производство»<br>(«Онлайн продукция»),<br>либо «Стандартное<br>производство»<br>(«Стандартная<br>продукция»), то в меню<br>«Действие» будет пункт<br>«Удалить статью».<br>Если при добавлении<br>статьи в выпуск была<br>выбрана опция<br>«Добавить статью для<br>онлайн производства»,<br>то в меню «Действие»<br>появится опция<br>«Изменить на<br>стандартное<br>производство».<br>Если при добавлении<br>статьи в выпуск была<br>выбрана опция<br>«Изменить на<br>стандартное<br>производство».<br>Если при добавлении<br>статьи в выпуск была<br>выбрана опция<br>«Добавить статью для<br>стандартное<br>производство». |
|----|----------------------------------------------------------------------------------------------------|-------------|----------------------------------------------------------------------------------------------------|
|    |                                                                                                    |             | «Перейти на онлайн-<br>производство».                                                                                                    |
| 4. | Разместите статьи в нужном порядке и<br>нажмите на кнопку «Готовы для<br>производства».<br>Примечание:<br>1. Пользователи также могут нажать<br>кнопку «Сохранить и выйти»<br>(«Сохранить Манифест»), чтобы<br>сохранить опись выпуска и вернуться<br>к ней позже. | 0           | Откроется панель<br>управления выпусками.<br>Статус выпуска<br>изменится.                                                                                                    |

# 4.2.3 Выпуск – Редактирование

| Раздел | Действие                                                                                                    | Ожидаемый результат                                                                                                    |
|--------|----------------------------------------------------------------------------------------------------|----------------------------------------------------------------------------------------------------|
| 1.     | Войдите в систему, разверните меню<br>интересующего журнала и нажмите любой<br>пункт в разделе «Выпуски», например,<br>пункт «Текущие выпуски. Год – 2021». | <ul> <li>Откроется панель<br/>управления «Текущие<br/>выпуски. Год 2021», на<br/>которой будут<br/>представлены все<br/>выпуски, созданные на<br/>Редакционном портале.</li> </ul>                                                                                                    |
| 2.     | Выберите выпуск со статусом «Готовы для<br>производства», нажмите кнопку «Действие»<br>и выберите пункт «Опись выпуска».                                    | <ul> <li>Откроется страница<br/>«Опись выпуска –<br/>Выбранные статьи»<br/>(«Манифест выдачи<br/>для»), на которой будут<br/>указаны все<br/>добавленные в выпуск<br/>статьи в порядке их<br/>добавления.</li> <li>Нельзя менять порядок<br/>статей в выпуске.</li> <li>В столбце «Действие»<br/>написано «Никаких<br/>действий не требуется».</li> <li>Под заголовком<br/>страницы указано<br/>количество<br/>запланированных<br/>страниц, назначенных<br/>страниц и назначенных</li> </ul> |
| 3.     | Нажмите кнопку «Назад» («Back»), на<br>открывшейся панели управления выберите<br>выпуск и нажмите на кнопку «Действие».                                     | <ul> <li>Откроется выпадающее<br/>меню, в котором будет<br/>пункт «Открыть для<br/>изменений».</li> </ul>                                                                                                    |
| 4.     | Нажмите пункт «Открыть для изменений».                                                                                                    | <ul> <li>Статус выпуска</li> <li>изменится на «Открыт</li> <li>повторно» («вопрос</li> <li>открытый»).</li> </ul>                                                                                                    |
| 5.     | Выберите выпуск и нажмите на<br>идентификатор выпуска или на меню<br>«Действие» и выберите пункт «Опись<br>выпуска».                                        | <ul> <li>Откроется страница<br/>«Опись выпуска –<br/>Выбранные статьи»<br/>(«Манифест выдачи<br/>для»), на которой будут<br/>указаны все<br/>добавленные в выпуск<br/>статьи в порядке их<br/>добавления.</li> <li>Слева от плитки всех<br/>добавленных статей</li> </ul>                                                                                                    |

|    |                                      | C  | отображается элемент    |
|----|--------------------------------------|----|-------------------------|
|    |                                      | У  | /правления для          |
|    |                                      | V  | изменения порядка       |
|    |                                      | C  | статей в выпуске.       |
|    |                                      | οſ | Торядок статей в        |
|    |                                      | E  | зыпуске можно менять    |
|    |                                      | Г  | перетаскиванием.        |
|    |                                      | οE | Если статус статьи либо |
|    |                                      | (  | «Онлайн производство»   |
|    |                                      | (  | «Онлайн продукция»),    |
|    |                                      | ŗ  | тибо «Стандартное       |
|    |                                      | Г  | производство»           |
|    |                                      | (  | «Стандартная            |
|    |                                      | Г  | продукция»), то в меню  |
|    |                                      | (  | «Действие» будет пункт  |
|    |                                      | (  | «Удалить статью».       |
|    |                                      | οE | Если при добавлении     |
|    |                                      | C  | статьи в выпуск была    |
|    |                                      | E  | зыбрана опция           |
|    |                                      | (  | «Добавить статью для    |
|    |                                      | C  | онлайн производства»,   |
|    |                                      | Т  | го в меню «Действие»    |
|    |                                      | Г  | тоявится опция          |
|    |                                      | (  | «Изменить на            |
|    |                                      | C  | стандартное             |
|    |                                      | Г  | троизводство».          |
|    |                                      | οE | Если при добавлении     |
|    |                                      | C  | статьи в выпуск была    |
|    |                                      | E  | зыбрана опция           |
|    |                                      | (  | «Добавить статью для    |
|    |                                      | C  | стандартного            |
|    |                                      | Г  | троизводства», то в     |
|    |                                      | Ν  | меню «Действие»         |
|    |                                      | Г  | тоявится опция          |
|    |                                      | (  | «Перейти на онлайн-     |
|    |                                      | Г  | производство».          |
|    |                                      | οĮ | Доступные статьи можно  |
|    |                                      | E  | зыбрать и просмотреть.  |
|    | Разместите статьи в нужном порядке и |    |                         |
|    | нажмите на кнопку «Готовы для        |    |                         |
|    | производства».                       |    | Эткроется панель        |
|    | Примечание:                          |    |                         |
| 6. | 1. Пользователи также могут нажать   |    |                         |
|    | кнопку «Сохранить и выйти»           |    | изменится.              |
|    | («Сохранить Манифест»), чтобы        |    |                         |
|    | сохранить опись выпуска и вернуться  |    |                         |
|    | к ней позже.                         |    |                         |

#### 4.2.4 Выпуск – Запуск в производство

| Раздел | Действие                                                                                                    | Ожидаемый результат                                                                                                    |
|--------|----------------------------------------------------------------------------------------------------|----------------------------------------------------------------------------------------------------|
| 1.     | Войдите в систему, разверните меню<br>интересующего журнала и нажмите любой<br>пункт в разделе «Выпуски», например,<br>пункт «Текущие выпуски. Год – 2021». | <ul> <li>Откроется панель<br/>управления выпусками<br/>со списком всех<br/>выпусков.</li> </ul>                                                                                                    |
| 2.     | Выберите выпуск со статусом «Готовы для<br>производства», нажмите кнопку<br>«Действие» и выберите пункт «Опись<br>выпуска».                                 | <ul> <li>Откроется страница<br/>«Опись выпуска –<br/>Выбранные статьи»<br/>(«Манифест выдачи<br/>для»), на которой будут<br/>указаны все<br/>добавленные в выпуск<br/>статьи в порядке их<br/>добавления.</li> <li>Нельзя менять порядок<br/>статей в выпуске.</li> <li>В столбце «Действие»<br/>написано «Никаких<br/>действий не требуется».</li> <li>Под заголовком<br/>страницы указано<br/>количество<br/>запланированных<br/>страниц, назначенных<br/>страниц и назначенных</li> </ul> |
| 3.     | Нажмите кнопку «Назад» («Back»), на<br>открывшейся панели управления выберите<br>выпуск и нажмите на кнопку «Действие».                                     | <ul> <li>Откроется выпадающее<br/>меню, в котором будет<br/>пункт «Открыть для<br/>изменений».</li> </ul>                                                                                                    |
| 4.     | Нажмите пункт «Передать в производство».                                                                                                    | <ul> <li>Статус выпуска<br/>изменится на<br/>«Отправлены в<br/>производство».</li> </ul>                                                                                                    |

#### 4.2.5 Выпуск – Порядок утверждения

| Раздел                                                                   | Действие                                                      | Ожидаемый результат  |  |  |
|--------------------------------------------------------------------------|---------------------------------------------------------------|----------------------|--|--|
| <u>Необходимое условие:</u> Выпуск был запущен в производство. Завершена |                                                               |                      |  |  |
| подготовка финальной версии выпуска. Статус выпуска изменен на «Выпуск   |                                                               |                      |  |  |
| ожидает                                                                  | ожидает утверждения». После выполнения задачи «Выпуск ожидает |                      |  |  |
| утверждения» на Авторском портале, выпуск перейдет в такой же статус в   |                                                               |                      |  |  |
| системе                                                                  | системе Редакционного портала.                                |                      |  |  |
|                                                                          | Войлите в систему, разверните меню                            | о Откроется панель   |  |  |
| 1                                                                        | интересующего журнала и нажмите любой                         | управления выпусками |  |  |
| 1.                                                                       | питересующего журнала и нажмите люсой                         | со списком всех      |  |  |
|                                                                          |                                                               | выпусков.            |  |  |

| 2. | Выберите выпуск со статусом «Выпуск<br>ожидает утверждения».                                              | 0 | Появится возможность<br>утвердить или внести<br>правку в выпуск.                                                                                              |
|----|----------------------------------------------------------------------------------------------------|---|----------------------------------------------------------------------------------------------------|
| 3. | Нажмите «Утвердить выпуск» в меню<br>«Действие», чтобы отправить выпуск на<br>следующую стадию обработки. | 0 | Статус выпуска<br>изменится на «Выпуск<br>утверждён».<br>Обработка выпуска на<br>Авторском портале<br>перейдет к сервисам<br>онлайн и печатной<br>публикации. |

#### 4.2.6 Выпуск – Правка описи выпуска

| Раздел  | Действие                                                                                                  | Ожидаемый результат       |
|---------|----------------------------------------------------------------------------------------------------|---------------------------|
| Необход | <u>димое условие:</u> Выпуск был запущен в произвс                                                        | дство. Завершена          |
| подгото | вка финальной версии выпуска. Статус выпуск                                                               | а изменен на «Выпуск      |
| ожидае  | т утверждения». После выполнения задачи «Вы                                                               | ыпуск ожидает             |
| утвержд | цения» на Авторском портале, выпуск перейде                                                               | т в такой же статус в     |
| системе | Редакционного портала.                                                                                    |                           |
|         | Войдите в систему, разверните меню<br>интересующего журнала и нажмите любой<br>пункт в разделе «Выпуски». | о Откроется панель        |
| 1.      |                                                                                                    | управления выпусками      |
|         |                                                                                                    | со списком всех           |
|         |                                                                                                    |                           |
| 2       | Выберите выпуск со статусом «Выпуск                                                                       | о появится возможность    |
| Ζ.      | ожидает утверждения».                                                                                     | утвердить или внести      |
|         |                                                                                                    | правку в выпуск.          |
| 2       | Выберите выпуски и нажмите «Править                                                                       |                           |
| 5.      | выпуск» в меню «Действие».                                                                                |                           |
|         |                                                                                                    |                           |
|         |                                                                                                    |                           |
|         | Чтобы внести правку в опись выпуска,<br>нажмите «Опись выпуска» в меню<br>«Действие».                     |                           |
|         |                                                                                                    |                           |
|         |                                                                                                    | («Манифест выдачи         |
|         |                                                                                                    |                           |
|         |                                                                                                    |                           |
|         |                                                                                                    |                           |
|         |                                                                                                    | лобавления                |
|         |                                                                                                    | о Слева от плитки всех    |
| 4.      |                                                                                                    | лобавленных статей        |
|         |                                                                                                    | отображается элемент      |
|         |                                                                                                    | управления для            |
|         |                                                                                                    | изменения порядка         |
|         |                                                                                                    | статей в выпуске.         |
|         |                                                                                                    | о Порядок статей в        |
|         |                                                                                                    | выпуске можно менять      |
|         |                                                                                                    | перетаскиванием.          |
|         |                                                                                                    | о Если статус статьи либо |
|         |                                                                                                    | «Онлайн производство»     |

|                                                                                                    |                                                                                                    | 0   | («Онлайн продукция»),<br>либо «Стандартное<br>производство»<br>(«Стандартная<br>продукция»), то в меню<br>«Действие» будет пункт<br>«Удалить статью».<br>Если при добавлении<br>статьи в выпуск была<br>выбрана опция<br>«Добавить статью для<br>онлайн производства»,<br>то в меню «Действие»<br>появится опция<br>«Изменить на<br>стандартное |
|----------------------------------------------------------------------------------------------------|----------------------------------------------------------------------------------------------------|-----|----------------------------------------------------------------------------------------------------|
|                                                                                                    |                                                                                                    | 0   | производство».<br>Если при добавлении<br>статьи в выпуск была<br>выбрана опция<br>«Добавить статью для<br>стандартного<br>производства», то в<br>меню «Действие»<br>появится опция<br>«Перейти на онлайн-<br>производство».<br>Доступные статьи можно<br>выбрать и просмотреть                                                                  |
| 5.                                                                                                    | Чтобы обновить опись выпуска<br>о Добавьте новые статьи<br>о Удалите имеющиеся статьи<br>о Измените порядок статей<br>и нажмите кнопку «Править выпуск» | 0 0 | Статус выпуска<br>изменится на «Выпуск<br>исправлен».<br>Обработка выпуска на<br>Авторском портале<br>перейдет к этапу<br>«Проверка<br>исправленной описи».                                                                                                    |
| На Авторском портале исправленную опись проверяет Координатор PTD.<br>Если координатор принимает исправленную опись, то выпуск переходит на этап<br>упорядочивания, а на Авторском портале обновляется список статей для верстки.<br>Если координатор отклоняет правку, то производится откат до предыдущей<br>версии, и выпуск снова переходит на этап ожидания утверждения. |                                                                                                    |     |                                                                                                    |
| 6.                                                                                                    | Выпуск может быть утвержден в текущем состоянии или его можно снова отправить на правку, повторив шаги 3-5.                                             | 0   | В зависимости от<br>выбранного действия<br>статус выпуска<br>изменится на «Ожидает<br>утверждения» или<br>«Выпуск исправлен».                                                                                                    |

#### 4.2.7 Выпуск — Скачивание описи

| Раздел | Действие                                                                                                    | Ожидаемый результат                                                                                                    |
|--------|----------------------------------------------------------------------------------------------------|----------------------------------------------------------------------------------------------------|
| 1.     | Войдите в систему, разверните меню<br>интересующего журнала и нажмите пункт<br>«Текущие выпуски. Год — 2021» в разделе<br>«Выпуски» | <ul> <li>Откроется панель<br/>управления выпусками<br/>со списком всех<br/>выпусков с разными<br/>статусами.</li> </ul>                                                                        |
| 2.     | Выберите выпуск со статусом «Готовы для<br>производства» и нажмите на меню<br>«Действие».                                           | <ul> <li>В открывшемся</li> <li>выпадающем меню</li> <li>будет пункт «Скачать</li> <li>опись выпуска».</li> </ul>                                                                              |
| 3.     | Нажмите кнопку «Скачать опись выпуска».                                                                                             | <ul> <li>Начнется скачивание<br/>файла в формате Excel.</li> <li>В файле Excel будет<br/>список статей со<br/>сведениями о порядке,<br/>типе производства и<br/>метаданными статьи.</li> </ul> |

#### 4.2.8 Выпуск – Статус производства

| Раздел | Действие                                                                               | Ожидаемый результат                                                                                                    |
|--------|----------------------------------------------------------------------------------------|----------------------------------------------------------------------------------------------------|
| 1.     | Войдите в систему, разверните меню<br>интересующего журнала и перейдите к<br>выпускам. | <ul> <li>Откроется панель<br/>управления выпусков,<br/>отправленных в<br/>производство.</li> <li>В столбце «Состояние<br/>производства»<br/>отображается текущий<br/>статус производства<br/>выпуска.</li> <li>В столбце «Состояние<br/>производства»<br/>возможны следующие<br/>варианты статусов:         <ol> <li>Sent To Production</li> <li>Отправлено на<br/>публикацию]</li> <li>Issue Sequencing</li> <li>Упорядочивание<br/>выпуска]</li> <li>Issue Composition</li> <li>Верстка выпуска]</li> <li>Issue Final File</li> <li>Финальная версия<br/>выпуска]</li> </ol> </li> </ul> |

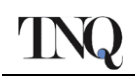

|  | 6. Issue Published       |
|--|--------------------------|
|  | Online [Выпуск           |
|  | опубликован в            |
|  | электронном виде]        |
|  | 7. Issue Printed [Выпуск |
|  | опубликован в            |
|  | печатном виде]           |

#### 5 Заключение

Выполнение представленных инструкций поможет пользователям освоить функции сайта по подготовке статей и выпусков, а также получить общее представление о возможностях сайта.

# 6 Словарь терминов

<Примечание: Список терминов и определений>

-----End of Document-----